### PxPlus 2017 (v14) & PxPlus 2018 (v15)

**DireXions 2018** 

© Copyright 2018 - PVX Plus Technologies Ltd.

### Query+

- Query Views
  - Choose the view that is right for you:
    - Toolbar
    - Drop Query
    - Menu
    - Hybrid

| 🛞 Dep | partment File Maintena | nce                                         | > |
|-------|------------------------|---------------------------------------------|---|
| De    | partment Code: ON      | T 🔍 14 4 🕨 Þ1                               |   |
|       | Department Code        | Department Name                             | ^ |
| D     | LRGE                   | Eastern Canada Sales<br>Large Account Sales |   |
|       | ONT                    | Ontario Sales                               |   |
|       | QUE                    | Quebec Sales                                | ¥ |

| H Product Query         |                      |       |         |   |       |          |          |   |
|-------------------------|----------------------|-------|---------|---|-------|----------|----------|---|
| Export Filters C        | olumns               |       |         |   |       |          |          |   |
| Match column:<br>VAN-21 | Find te              | xt    | < 1 ₽ < | π | •     | ta 🔞     | 8        | * |
| Product Code            | Product Description  | 1     |         |   | Price | Qty on H | Std Cost | ^ |
| VAN-2120-BLU            | Transport Van - Blue |       |         |   | 10.25 | 258      | 7.69     |   |
| VAN-2121-BUR            | Transport Van - Bur  | gundy |         |   | 9.00  | 138      | 6.75     |   |
| VAN-2122-GRN            | Transport Van - Gre  | en de |         |   | 8.25  | 554      | 6.19     | ~ |
| Match: Product (        | Code                 |       |         |   |       | Select   | Clos     | e |

| 🛞 Invoice C                   |           |                |       |         |                          |                                  |                      |             | - 🗆   |               | ×   |
|-------------------------------|-----------|----------------|-------|---------|--------------------------|----------------------------------|----------------------|-------------|-------|---------------|-----|
| Find text<br>Match<br>column: | ♥ /       | L<br>Favorites | Add   | ☐ Col   | umns ¥<br>ers ¥<br>mulas | <ul> <li>•</li> <li>•</li> </ul> | Export •<br>Charts • |             | Print | Refre         | esh |
| Invoice #                     | Client ID | Invoice Date   | Due   | Date    | Date Pa                  | id                               | Taxable Ar           | no          | Tax   | Rep           | ^   |
| 100000                        | 505879    | 13 Oct 2015    | 10 No | v 2015  | 14 Nov 2                 | 015                              | 75                   | 52.50       | 37.63 | CM            |     |
| 100001                        | 783846    | 28 Feb 2015    | 28 Ma | ar 2015 | 22 Mar 2                 | 015                              | 30                   | 00.00       | 39.00 | BM            |     |
| 100002                        | 890036    | 22 Dec 2015    | 19 Ja | n 2016  | 27 Jan 2                 | 016                              | 9                    | 13.75       | 137   | AN            |     |
| 100003                        | 919602    | 16 Mar 2015    | 13 Ap | r 2015  | 12 Apr 2                 | 015                              | 98                   | 33.75       | 127   | BT            |     |
| 100004                        | 677445    | 24 Feb 2016    | 23 Ma | ar 2016 | 25 Mar 2                 | 016                              | 1,19                 | 92.50       | 155   | HK            |     |
| 100005                        | 560419    | 10 Oct 2014    | 07 No | v 2014  | 29 Oct 20                | )14                              | 52                   | 22.50       | 62.70 | OB            |     |
| 100006                        | 429878    | 04 Jul 2015    | 01 Au | g 2015  | 06 Aug 2                 | 015                              | 1,12                 | 28.50       | 146   | HK            |     |
| 100007                        | 961242    | 24 Dec 2014    | 21 Ja | n 2015  | 11 Jan 2                 | 015                              | 20                   | 05.00       | 26.65 | DK            | ~   |
| 400000                        | 005100    | 075 1 0040     |       | 0040    |                          |                                  | [                    | <u>S</u> el | ect   | <u>C</u> lose |     |

| 😲 Client Ma | ster File Query                                         | -      |       | × |
|-------------|---------------------------------------------------------|--------|-------|---|
| Find Goto   | Columns Export Favorites Filters Formulas Print Refresh |        |       |   |
| Client ID   | Name Sts City                                           | Prov   | Rep   | ^ |
| 016057      | Hemphill Theatre 💙 Etang-du-nord                        | QC     | RL    |   |
| 022632      | Irion Winery 🧳 Southland Hills                          | ON     | DK    |   |
| 024363      | Falls Theatre 🖌 🖌 Cuoq                                  | QC     | RL    |   |
| 032475      | Brewster Lighting 🖌 Methlakahtla                        | BC     | PG    |   |
|             | Jackson Formal Rentals 🔗 Langruth                       | MB     |       |   |
| 034538      | Grayson Nursery 🧳 Reading                               | NS     | BT    |   |
| 038024      | Burleson Construction 💜 Elsanor                         | MB     | CM    |   |
| 038588      | Clay Medical Center 💙 Westoe                            | SK     | PG    |   |
| 039816      | Williamson Roofing 🛛 💜 Pipestone                        | MB     | PG    |   |
| 041264      | Lipscomb Securities 💙 Scotts Level                      | ON     | BM    | ~ |
| <           | *                                                       |        |       | > |
|             |                                                         | Select | Close |   |

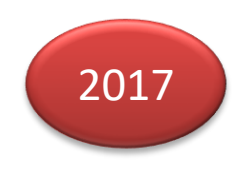

Query+

- Toolbar View
  - Default Query+ display
  - Options available through toolbar and rightclick popup menu

| 🛞 Invoice (        | Query    |                  |        |                                 |                  |      |                      |             | - 0   | ×             | <             |
|--------------------|----------|------------------|--------|---------------------------------|------------------|------|----------------------|-------------|-------|---------------|---------------|
| Find text<br>Match | ▼ (      | I L<br>Favorites | Add    | Col     Col     Filte     T For | lumns ▼<br>ers ▼ |      | Export •<br>Charts • |             | Print | Refre         | ,<br>,<br>est |
| column:            |          |                  | D 5    |                                 |                  |      | T                    |             | T     | -             | •             |
| Invoice #          | ClientID | Invoice Date     | Due L  | )ate                            | Date Pa          | DI   | l axable Ar          | no          | lax   | Кер           | _             |
| 100000             | 505879   | 13 Oct 2015      | 10 Nov | / 2015                          | 14 Nov 2         | 015  | 75                   | 52.50       | 37.63 | CM            |               |
| 100001             | 783846   | 28 Feb 2015      | 28 Ma  | r 2015                          | 22 Mar 2         | 015  | 30                   | 00.00       | 39.00 | BM            |               |
| 100002             | 890036   | 22 Dec 2015      | 19 Jan | 2016                            | 27 Jan 2         | 016  | 9                    | 3.75        | 137   | AN            |               |
| 100003             | 919602   | 16 Mar 2015      | 13 Apr | 2015                            | 12 Apr 20        | 015  | 98                   | 3.75        | 127   | BT            |               |
| 100004             | 677445   | 24 Feb 2016      | 23 Ma  | r 2016                          | 25 Mar 2         | 016  | 1,19                 | 2.50        | 155   | НК            |               |
| 100005             | 560419   | 10 Oct 2014      | 07 No  | / 2014                          | 29 Oct 20        | )14  | 52                   | 2.50        | 62.70 | OB            |               |
| 100006             | 429878   | 04 Jul 2015      | 01 Aug | 2015                            | 06 Aug 2         | 015  | 1,12                 | 28.50       | 146   | НК            |               |
| 100007             | 961242   | 24 Dec 2014      | 21 Jan | 2015                            | 11 Jan 2         | 015  | 20                   | )5.00       | 26.65 | DK            |               |
| 400000             | 005400   | 07510040         |        | 0040                            |                  | 04.0 | -                    | 0.05        | 70.40 |               | *             |
|                    |          |                  |        |                                 |                  |      | (                    | <u>S</u> el | ect   | <u>C</u> lose |               |

Query+

- Drop Query
  - Options available through right-click popup menu

| 🛞 Dep |                                              | ×                                       |  |                                                                                                    |
|-------|----------------------------------------------|-----------------------------------------|--|----------------------------------------------------------------------------------------------------|
| De    | partment Code: ON<br>Department Code<br>EAST | Department Name<br>Eastern Canada Sales |  | <b><u>F</u>ind</b><br>Find <u>N</u> ext<br>Find Pre <u>v</u> ious                                                                                |
|       |                                              | Carge Account Sales                     |  | <u>G</u> oto                                                                                                    |
|       | QUE                                          | Quebec Sales                            |  | <u>R</u> efresh<br><u>P</u> rint                                                                                                    |
|       |                                              |                                         |  | <u>C</u> opy<br>E <u>x</u> port →<br>Col <u>u</u> mns →<br>For <u>m</u> ulas<br>Fil <u>t</u> ers →<br>F <u>a</u> vorites →<br>Pr <u>o</u> file → |

### Query+

•

- Menu View
  - No toolbar
    - Options available through menu bar and rightclick popup menu

| 🛞 Client Ma | ster File Query                                         |        |               |   |
|-------------|---------------------------------------------------------|--------|---------------|---|
| Find Goto   | Columns Export Favorites Filters Formulas Print Refresh |        |               |   |
| Client ID   | Name Sts City                                           | Prov   | Rep           | • |
| 016057      | Hemphill Theatre 🧹 Etang-du-nord                        | QC     | RL            | 1 |
| 022632      | Irion Winery 🧳 Southland Hills                          | ON     | DK            |   |
| 024363      | Falls Theatre 🖌 🖌 Cuoq                                  | QC     | RL            |   |
| 032475      | Brewster Lighting 🛛 🖌 Methlakahtla                      | BC     | PG            |   |
| 033994      | Jackson Formal Rentals 🧹 Langruth                       | MB     | PG            |   |
| 034538      | Grayson Nursery 🦿 Reading                               | NS     | BT            |   |
| 038024      | Burleson Construction 🖌 Elsanor                         | MB     | CM            |   |
| 038588      | Clay Medical Center 🛛 🖌 Westoe                          | SK     | PG            |   |
| 039816      | Williamson Roofing 🛛 🖌 🖌 Pipestone                      | MB     | PG            |   |
| 041264      | Lipscomb Securities 🧹 Scotts Level                      | ON     | вм 、          | / |
| <           | •                                                       |        | >             |   |
|             |                                                         | Select | <u>C</u> lose |   |

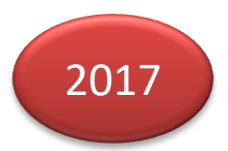

### Query+

- Hybrid View
  - Options available via menu bar and toolbar
  - Similar to Classic Query

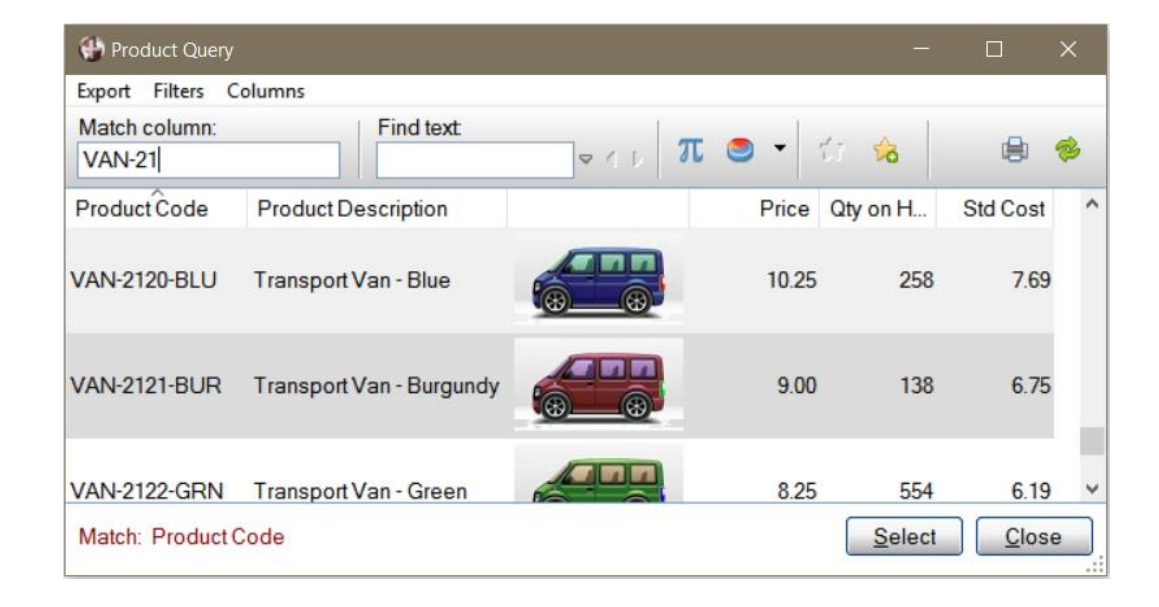

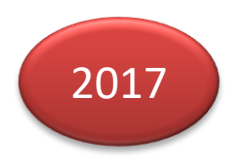

Query+

- Query Views
  - Assign globally using **%NOMADS'Query\_View** 
    - 0 = Default (Toolbar View)
    - 1 = Drop Query
    - 2 = Toolbar View
    - 3 = Menu View
    - 4 = Hybrid View
  - Assign a View to the individual Query
    - Query View option in Header/Options tab
    - Default/Drop Query/Toolbar/Menu/Hybrid
    - Overrides %NOMADS'Query\_View

Query+

- Query Colors
  - Global background colors
    - Use "StdRowHilightN"
      - PRINT 'OPTION' ("StdRowHilight1", color\$)
  - Theme colors override global colors
    - Affects all non-toolbar controls, column headers, and record list
  - In a Drop Query, %NOMADS'Drop\_Qry\_Color\$ overrides the Theme background color
    - Default is light green
  - Gray/White Display option on the Query
     Options tab overrides all background color specifications

**DireXions 2018** 

2017

### Query+

Grid Style Lines •

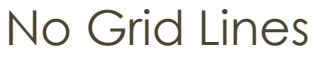

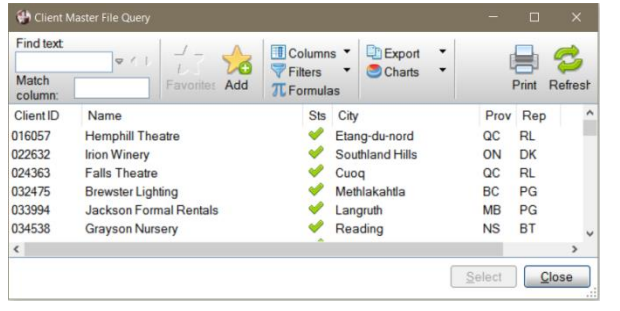

#### Vertical Lines

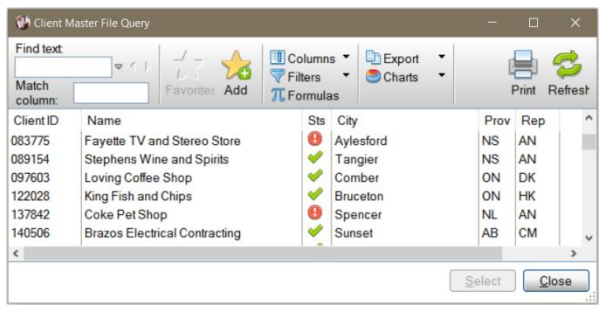

### Full Grid

| 🚯 Client N                     | faster File Query       |                   |                              |               |        |       |              |
|--------------------------------|-------------------------|-------------------|------------------------------|---------------|--------|-------|--------------|
| Find text:<br>Match<br>column: | ▼ 1 1<br>Favorite: Add  | Column<br>Filters | s • Di Expo<br>• Ochar<br>as | ort ▼<br>ts ▼ | [      | Print | 💋<br>Refrest |
| Client ID                      | Name                    | Sts               | City                         |               | Prov   | Rep   | ^            |
| 038024                         | Burleson Construction   | 1                 | Elsanor                      |               | MB     | CM    | 1            |
| 038588                         | Clay Medical Center     | 1                 | Westoe                       | SK            | PG     |       |              |
| 039816                         | Williamson Roofing      | ×                 | Pipestone                    | MB            | PG     |       |              |
| 041264                         | Lipscomb Securities     | ×                 | Scotts Level                 |               | ON     | BM    |              |
| 047847                         | Kimble Wedding Services | ×                 | Sombra                       |               | ON     | HK    |              |
| 054703                         | Crane Dental Offices    | <b></b>           | Hollicott Cros               | sing          | NL     | AN    | ~            |
| <                              |                         |                   |                              |               |        |       | >            |
|                                |                         |                   |                              |               | Select |       | lose .:      |

### Horizontal Lines

| 🔀 Client N                     |                                 |                                                               |        |       |              |
|--------------------------------|---------------------------------|---------------------------------------------------------------|--------|-------|--------------|
| Find text:<br>Match<br>column: | ▼ ( 1 1 - 2000<br>Favorites Add | ☐ Columns ▼ ☐ Export ▼<br>♥ Filters ▼ Ocharts ▼<br>ℜ Formulas |        | Print | 💋<br>Refrest |
| Client ID                      | Name                            | Sts City                                                      | Prov   | Rep   | ^            |
| 016057                         | Hemphill Theatre                | Etang-du-nord                                                 | QC     | RL    |              |
| 022632                         | Irion Winery                    | Southland Hills                                               | ON     | DK    |              |
| 024363                         | Falls Theatre                   | Suoq                                                          | QC     | RL    |              |
| 032475                         | Brewster Lighting               | 💜 Methlakahtla                                                | BC     | PG    |              |
| 033994                         | Jackson Formal Rentals          | Langruth                                                      | MB     | PG    |              |
| 034538                         | Grayson Nursery                 | Reading                                                       | NS     | BT    | ~            |
| <                              |                                 | *                                                             |        |       | >            |
|                                |                                 |                                                               | Select |       | lose         |

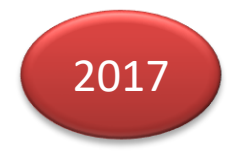

### Query+

- Grid Style Lines
  - Set globally with **%NOMADS'Query\_GridLines** 
    - 0 = No grid lines (default)
    - 1 = Full grid
    - 2 = Vertical lines
    - 3 = Horizontal lines
  - Assign a grid style to individual Queries
    - Grid Lines option in Header/Display tab
    - Default (uses the style specified in %NOMADS'Query\_GridLines)
    - None
    - Full grid
    - Horizontal lines
    - Vertical lines

### Query+

- Column Alignment (Columns 2+)
  - Align text and numeric values (no graphics)
  - Settings:
    - Default (Left for text, Right for numeric values)

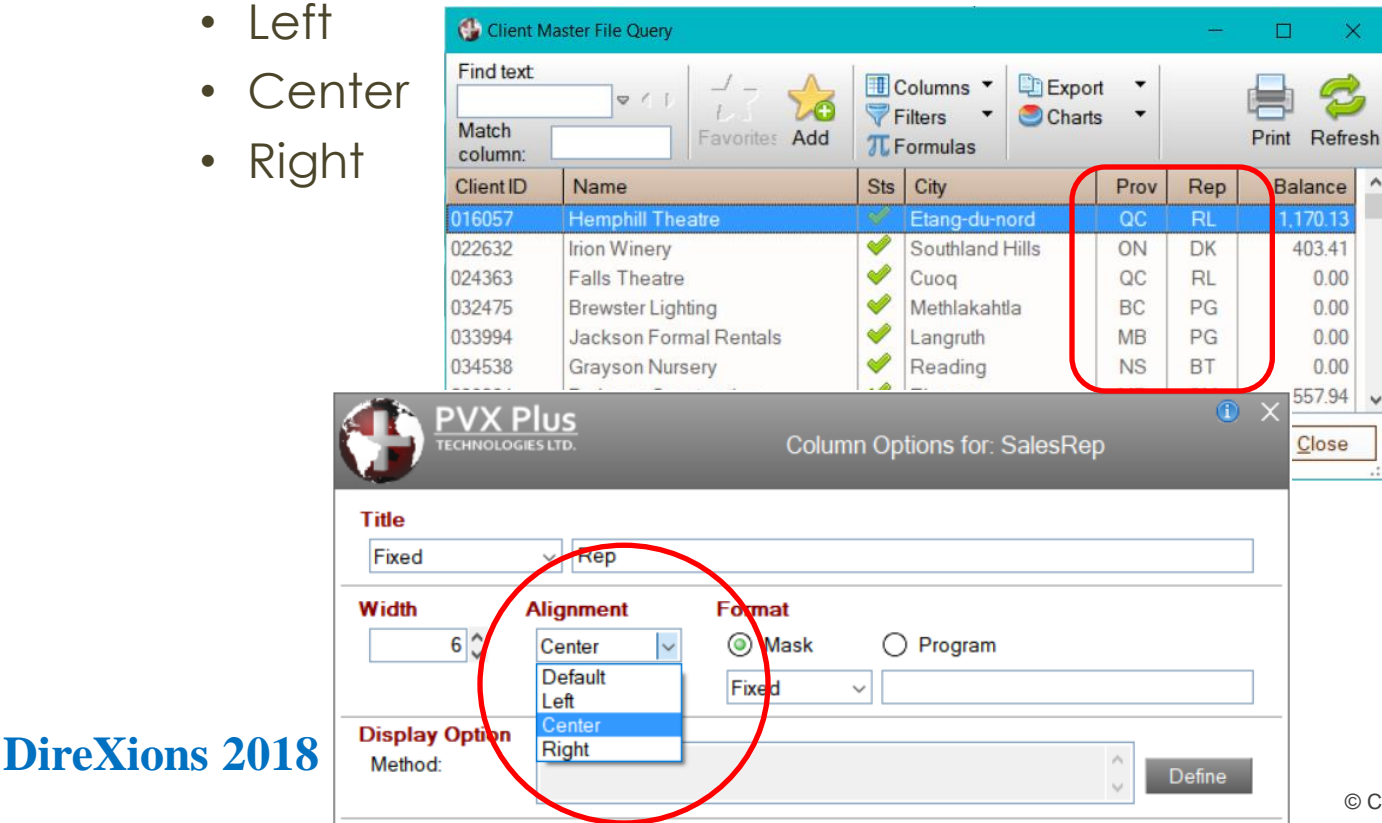

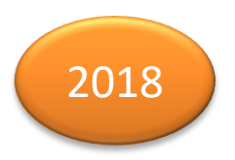

### Query+

- Image Scaling
  - Images of different sizes are scaled down to fit in the allotted space

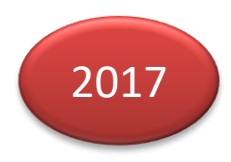

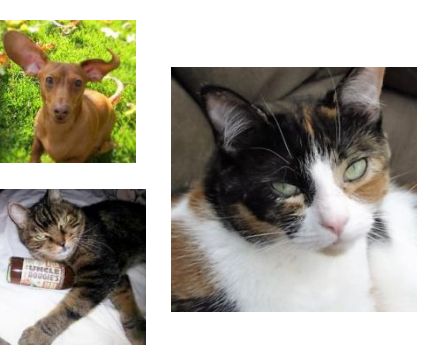

| 🛞 Sales  | Rep Query           |                      |              |    |
|----------|---------------------|----------------------|--------------|----|
| Export F | ilters Columns      | text                 |              |    |
|          |                     | ▼ () π ● - () ☆      | 8            | *  |
| Code     | Sales Rep Name      | Department Name      |              |    |
| вт       | Buns Thompson       | Eastern Canada Sales | _            |    |
| СМ       | Chiquita Magna      | Western Canada Sales |              |    |
| DK       | Dora King           | Ontario Sales        |              |    |
| GT       | Gordon Twiddy       | Quebec Sales         |              |    |
| нк       | Heidi King          | Ontario Sales        |              |    |
| OB       | Oliver Black        | Large Account Sales  |              |    |
| PG       | Pinto Gonzalez      | Western Canada Sales |              |    |
| RL       | Robert (Bob) LeChat | Quebec Sales         |              |    |
| Match: C | Code                | Select               | <u>C</u> lo: | se |

### Query+

- Image Scaling
  - Image size is dependent on the height of the row and the width of the column containing the image
    - If the original image is *larger* than the allotted space, it will be scaled down to fit, maintaining its aspect ratio and centered in the space.
    - If the original image is *smaller* than the allotted space, its original size will be maintained and it will be centered.
  - Note:

Image scaling can cause performance degradation in a large query.

### Query+

- Image Scaling
  - All images will be rendered using the same dimensions, derived from the row height and the width of the narrowest column to contain an image.

| ٢                 | PVX Plus          ① − □ ×<br>CECHNOLOGIES LTD.          Query Header Definition |
|-------------------|---------------------------------------------------------------------------------|
|                   | Panel: SALESREP_QRY                                                             |
| File <u>I</u> nfo | Title                                                                           |
| <u>D</u> isplay   | Fixed V Sales Rep Query                                                         |
| <u>Options</u>    | Columns/Lines                                                                   |
| Eont/Clr          | Static Columns: 0 C Display Line Height 4 C                                     |
| Interface         | Centered ✓ Column: 0 ≎ Width: 50 ≎                                              |
| <u>U</u> ser Aid  | Line: 0 CHeight 15 C                                                            |
|                   | Grid Lines<br>Horizontal V                                                      |

To increase the row height, adjust the Display Line Height option on the **Display** tab of the Query Header.

### Query+

- PercentBar Display
  - Displays a horizontal bar that represents a percentage of the column size based on a numeric column value

| 🛞 Credit  | Used                        |                  |                  |                |              | ×  |
|-----------|-----------------------------|------------------|------------------|----------------|--------------|----|
| Find Got  | to Columns Export Favorites | Filters Formulas | Print Refresh    |                |              |    |
| Client ID | Name                        | Balance          | Credit Limit Sts | Credit Used    |              | ^  |
| 016057    | Hemphill Theatre            | 1,170.13         | 2,000 💙          |                |              |    |
| 022632    | Irion Winery                | 403.41           | 2,000 💜          |                |              |    |
| 038024    | Burleson Construction       | 557.94           | 1,000 💜          |                |              |    |
| 038588    | Clay Medical Center         | 127.60           | 1,000 💜          |                |              |    |
| 039816    | Williamson Roofing          | 403.98           | 1,000 ؇          |                |              |    |
| 047847    | Kimble Wedding Services     | 977.45           | 1,000 ؇          |                |              |    |
| 065853    | Wheeler Laundromat          | 899.20           | 1,000 ؇          |                |              |    |
| 069944    | Moore Seafood and Steaks    | 874.72           | 1,000 ؇          |                |              |    |
| 072005    | Brown Steak House           | 1,550.21         | 5,000 ؇          |                |              |    |
| 078964    | Houston Pharmacy            | 691.84           | 2,000 💜          |                |              |    |
| 083775    | Fayette TV and Stereo Store | 2,038.66         | 2,000 📵          |                |              | ~  |
|           |                             |                  |                  | <u>S</u> elect | <u>C</u> los | e: |

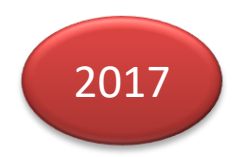

### Query+

- PercentBar Display
  - A value of 100 causes *PercentBar* to fill the entire width of the column, and a value of 50 fills half of the column width, and so on
  - A maximum value can also be specified such that the column is filled when the column value is the maximum value rather than 100

| 🛞 Credit  | Used                  |           |         |          |              |                      |             |              | × |
|-----------|-----------------------|-----------|---------|----------|--------------|----------------------|-------------|--------------|---|
| Find Got  | to Columns Export     | Favorites | Filters | Formula  | Print Ref    | resh                 |             |              |   |
| Client ID | Name                  |           | B       | Balance  | Credit Limit | Sts                  | Credit Used |              | ^ |
| 072005    | Brown Steak House     |           | 1       | 1,550.21 | 5,000        | <ul> <li></li> </ul> |             |              |   |
| 078964    | Houston Pharmacy      |           |         | 691.84   | 2,000        | ) 🔶                  |             |              |   |
| 083775    | Fayette TV and Ster   | eo Store  | 2       | 2,038.66 | 2,000        | •                    |             |              |   |
| 089154    | Stephens Wine and     | Spirits   |         | 158.13   | 1,000        | ) 🔶                  |             |              |   |
| 097603    | Loving Coffee Shop    |           | 1       | 1,850.38 | 2,000        | ) 🔶                  |             |              |   |
| 137842    | Coke Pet Shop         |           | 1       | 1,559.68 | 1,000        | •                    |             |              |   |
| 140587    | Hockley Wedding C     | hapel     |         | 294.40   | 5,000        | ) 🔶                  | 1           |              |   |
| 141660    | Nacogdoches Locks     | smiths    |         | 744.67   | 1,000        | ) 🔶                  |             |              |   |
| 145684    | Bandera Landscapir    | ng        |         | 607.38   | 2,000        | ) 🔶                  |             |              |   |
| 165250    | San Patricio Lighting |           |         | 704.95   | 1,000        | ) 🔶                  |             |              |   |
| 174388    | Parmer Lighting       |           | 1       | 1,022.37 | 1,000        | •                    |             |              | ~ |
|           |                       |           |         |          |              |                      | Select      | <u>C</u> los | e |

#### Maximum set to 150

### Query+

- PercentBarWithLabel
  - Same as *PercentBar* but with the column value displayed (using the column format) following the horizontal bar

| 🛞 Credit  | Used         |          |           |         |          |          |       |              |              |      |               | × |
|-----------|--------------|----------|-----------|---------|----------|----------|-------|--------------|--------------|------|---------------|---|
| Find Go   | to Columns   | Export   | Favorites | Filters | Formulas | Print    | Refre | esh          |              |      |               |   |
| Client ID | Name         |          |           | E       | Balance  | Credit l | imit  | Sts          | Credit Use   | ed   |               | ^ |
| 069944    | Moore Seaf   | ood and  | Steaks    |         | 874.72   | 1        | 1,000 | $\checkmark$ |              | 87%  |               |   |
| 072005    | Brown Steal  | k House  |           |         | 1,550.21 | Ę        | 5,000 | $\checkmark$ | 31%          |      |               |   |
| 078964    | Houston Pha  | armacy   |           |         | 691.84   | 2        | 2,000 | $\checkmark$ | 35%          |      |               |   |
| 083775    | Fayette TV   | and Ster | eo Store  | :       | 2,038.66 | 2        | 2,000 | •            |              | 102% |               |   |
| 089154    | Stephens W   | ine and  | Spirits   |         | 158.13   | 1        | 1,000 | $\checkmark$ | 16%          |      |               |   |
| 097603    | Loving Coffe | e Shop   |           |         | 1,850.38 | 2        | 2,000 | $\checkmark$ |              | 93%  |               |   |
| 137842    | Coke Pet Sh  | юр       |           |         | 1,559.68 | 1        | 1,000 | •            |              |      | 156%          |   |
| 140587    | Hockley We   | edding C | hapel     |         | 294.40   | Ę        | 5,000 | $\checkmark$ | 6%           |      |               |   |
| 141660    | Nacogdoch    | es Lock  | smiths    |         | 744.67   | 1        | 1,000 | $\checkmark$ |              | 74%  |               |   |
| 145684    | Bandera La   | ndscapi  | ng        |         | 607.38   | 2        | 2,000 | $\checkmark$ | 30%          |      |               |   |
| 165250    | San Patricio | Lighting | )         |         | 704.95   | 1        | 1,000 | $\checkmark$ | 7            | 1%   |               | ~ |
|           |              |          |           |         |          |          |       |              | <u>S</u> ele | ect  | <u>C</u> lose |   |

• The maximum value fills **three-quarters** of the column width with the remaining **one-quarter** of the width for the label

### Query+

- Hotlink Columns
  - Displayed using colored text which is underlined when hovering

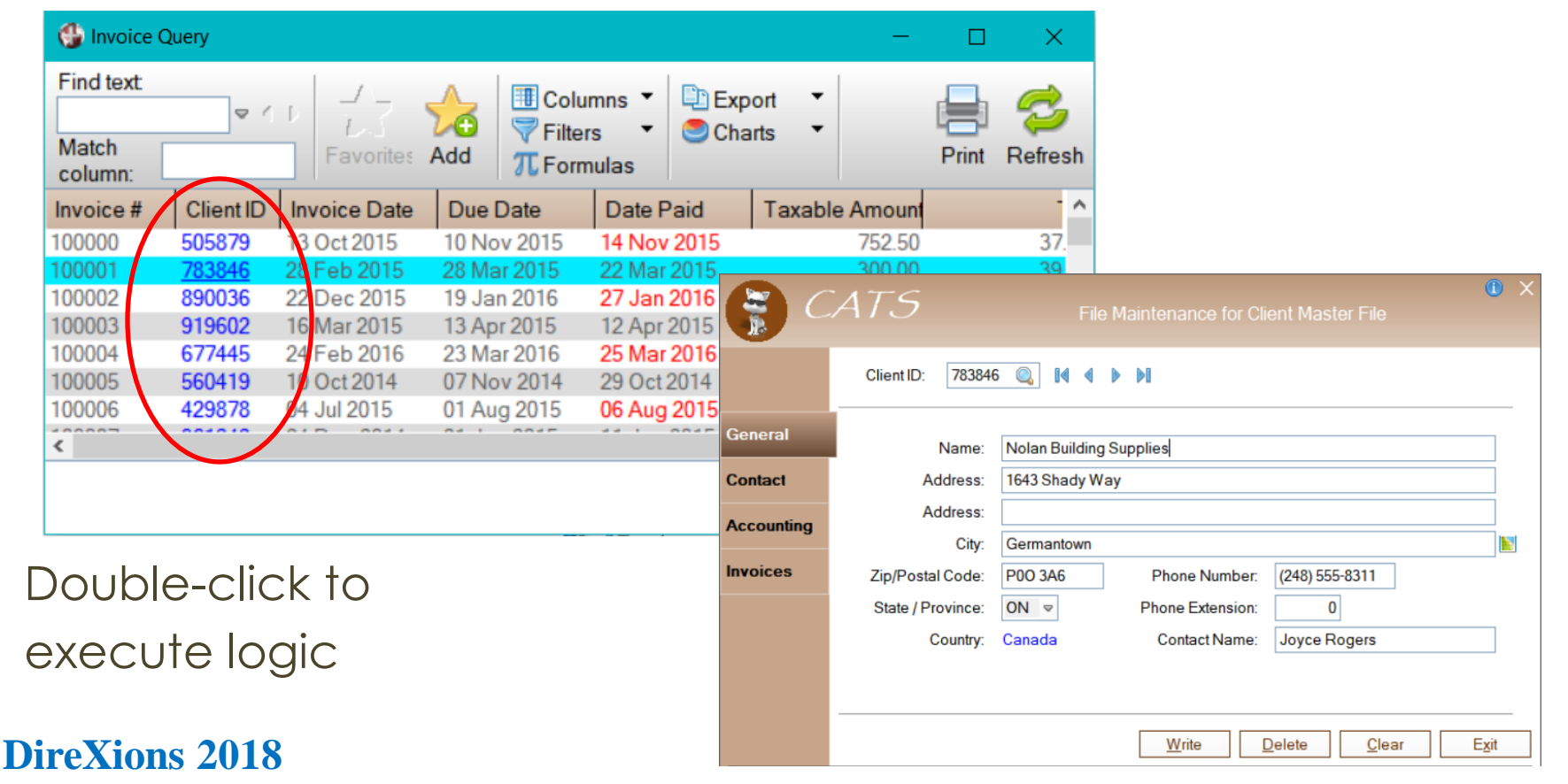

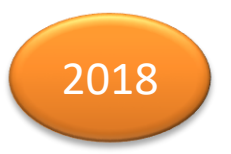

<sup>©</sup> Copyright 2018 - PVX Plus Technologies Ltd.

### Query+

- Hotlink Columns
  - Color defined by the
     'OPTION'("StdLvueHotlinkClr",color\$) setting
  - Hotlink Logic
    - Logic to execute when the column is double-

|  | Title                                                                                                    |                                                                                                    |   |  |  |  |  |  |
|--|----------------------------------------------------------------------------------------------------|----------------------------------------------------------------------------------------------------|---|--|--|--|--|--|
|  | Fixed                                                                                                    | ✓ Client ID                                                                                                    |   |  |  |  |  |  |
|  | Width 8                                                                                                    | Alignment         Format           Default         Image: Compared to the second second s |   |  |  |  |  |  |
|  |                                                                                                    | Fixed ~ 000000                                                                                                    |   |  |  |  |  |  |
|  | Display Op<br>Method:                                                                                               | Define                                                                                                    |   |  |  |  |  |  |
|  | Sort Options                                                                                                    |                                                                                                    |   |  |  |  |  |  |
|  | Sort As Is                                                                                                    |                                                                                                    |   |  |  |  |  |  |
|  | Ost As                                                                                                    | ils                                                                                                    |   |  |  |  |  |  |
|  | <ul> <li>Sort As</li> <li>Use Sort</li> </ul>                                                                       | is<br>nt Algorithm                                                                                                    |   |  |  |  |  |  |
|  | <ul> <li>Ø Sort As</li> <li>Use Sort</li> <li>Date Sort</li> </ul>                                                  | i Is<br>nt Algorithm<br>ort                                                                                                    |   |  |  |  |  |  |
|  | <ul> <li>Sort As</li> <li>Use Sort</li> <li>Date Sort</li> <li>Hotlink Log</li> </ul>                               | i Is<br>vrt Algorithm<br>ort<br>gic                                                                                                    |   |  |  |  |  |  |
|  | <ul> <li>Sort As</li> <li>Use So</li> <li>Date So</li> </ul> Hotlink Log Link                                       | is s st Algorithm off gic v "client_mnt".**demo/2017/scmlib.en".CLIENTID\$                                                                                                    |   |  |  |  |  |  |
|  | <ul> <li>Sort As</li> <li>Use So</li> <li>Date So</li> <li>Hotlink Log</li> <li>Link</li> <li>Query</li> </ul>      | Is soft Algorithm oft                                                                                                    | ] |  |  |  |  |  |
|  | <ul> <li>③ SortAs</li> <li>○ Use So</li> <li>○ Date So</li> <li>Hotlink Log</li> <li>Link</li> <li>Query</li> </ul> | Is strill Algorithm ont   if client_mnt*,***demo/2017/scrnlib.en*,CLIENTIDs  Library: Scrnlib.*  Panel: Client_qry                                                                                                    | ] |  |  |  |  |  |

| Hounk Logic |                              |  |
|-------------|------------------------------|--|
| Link        | v "client_mnt","",CLIENTID\$ |  |

### **Classic Query**

• Split Files are now supported in Classic Queries

## Additional Resources

The help link(s) below refer to the current on-line help pages. The functionality may have been further updated since the PxPlus 2018 (version 15) release.

- Query Views
- Display Options Grid Style Lines
- <u>Column Options Alignment and Hotlinks</u>
- <u>Column Display Images and Percent Bars</u>
- Query Colors